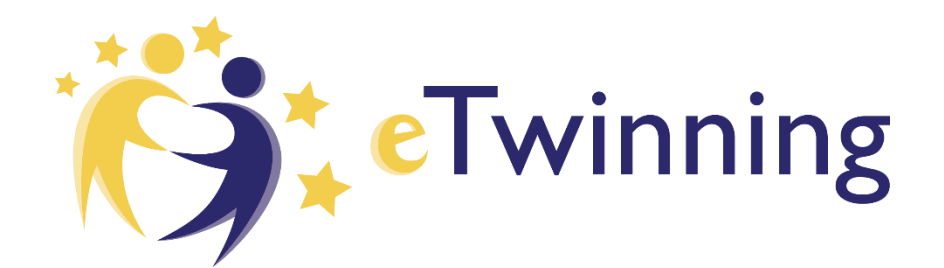

## RIOU Anthony Coşku AKER

# TWINSPACE

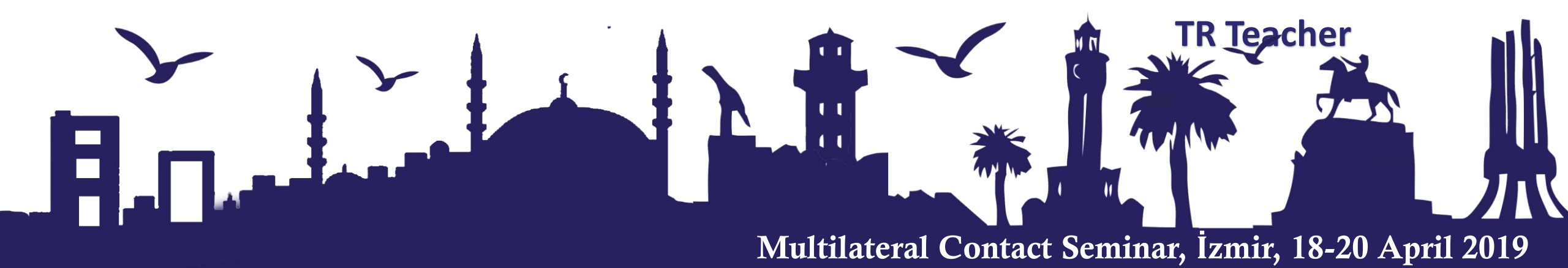

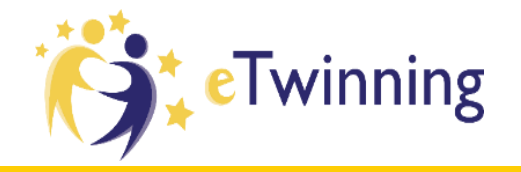

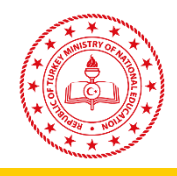

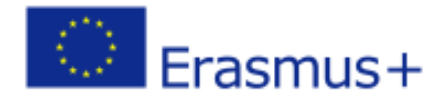

## HOMEPAGE

|                                                                       | English <del>v</del> Logout |
|-----------------------------------------------------------------------|-----------------------------|
|                                                                       | Support 💿 📮 🖂               |
| HOME PAGES MATERIALS FORUM                                            | ONLINE MEETINGS MEMBERS     |
| İzmin Məlkilətərə I Cəntəri Cəminən                                   |                             |
| Izmir Mutthateral Contact Seminar                                     | Teacher Bulletin            |
| Project for participants of eTwinning seminar in İzmir 18- 20/4/ 2019 | 🕀 Post an update            |
|                                                                       |                             |
|                                                                       | Online members              |
|                                                                       | •                           |
| Latest updates                                                        |                             |
| ● User ○ System ○ All                                                 |                             |
|                                                                       |                             |
|                                                                       | Join the chat room          |
|                                                                       |                             |
|                                                                       | Organise an online meeting  |

- $\checkmark$  The cover of the project
- « Latest updates » of the project.
   « User » mode : comment/like public ; « System » mode : new
   elements added to the TwinSpace –
   only members
- ✓ Teacher Bulletin. Space for communication among teachers only.
- ✓ Administrators / Founders can edit the settings of the TwinSpace (title, description, theme, profile picture)
- ✓ Join the chat room and organise Live event

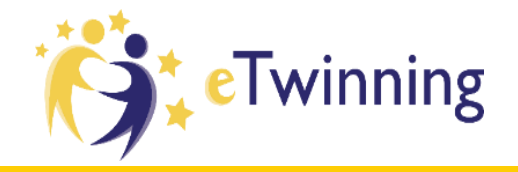

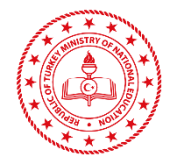

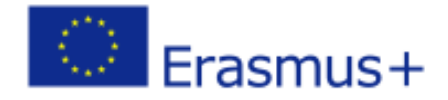

## **MEMBERS**

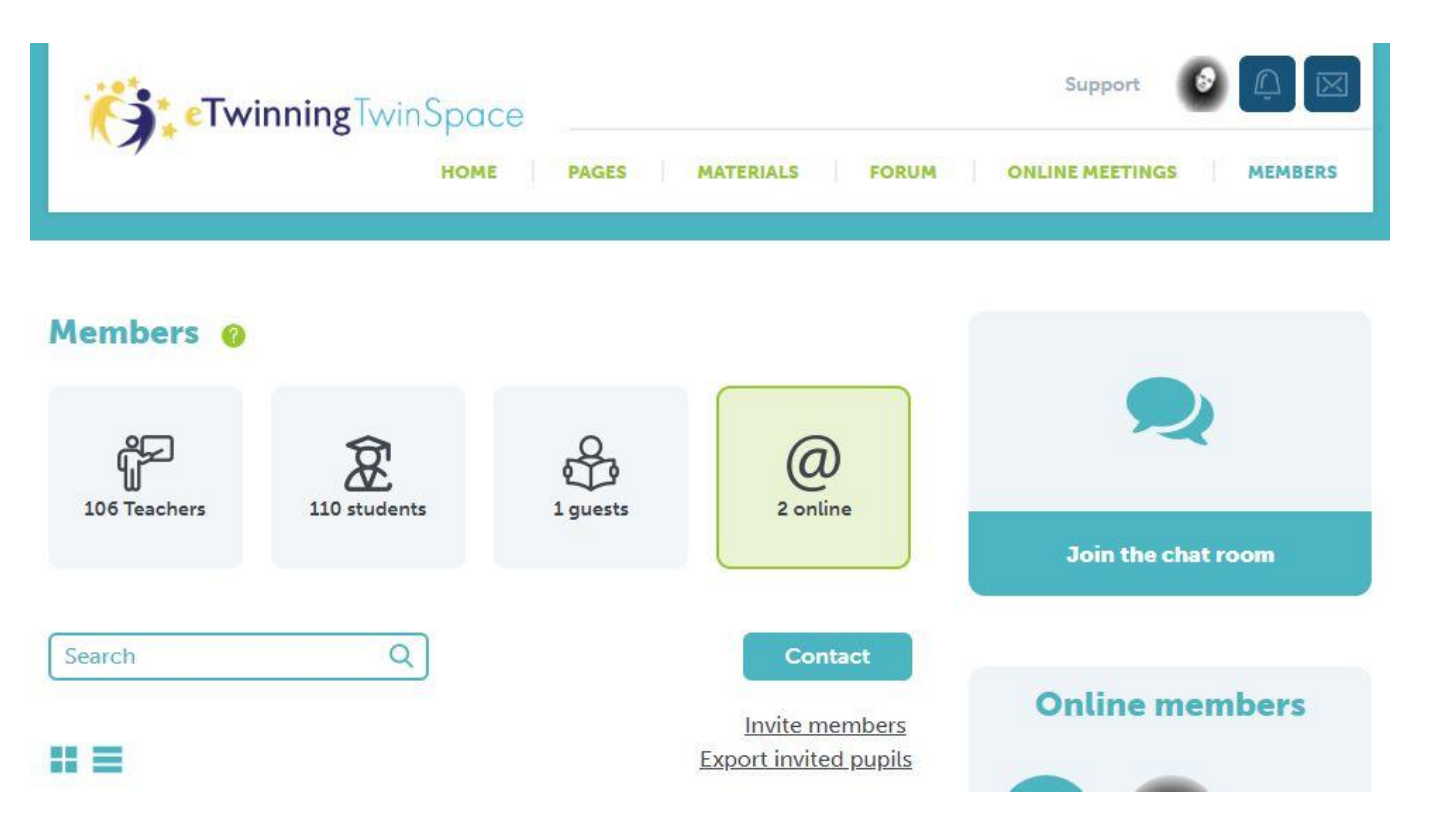

- ✓ Invite your pupils to join the project/ TwinSpace.
- ✓ Invite the guests (external members of the project like : parents, headmaster...).
- ✓ Export the list of invited pupils (just ID not passwords)
- ✓ Attention! : to invite teachers in a project (eTwinning and non eTwinning) → differences

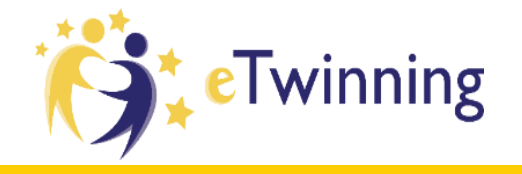

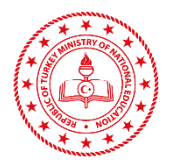

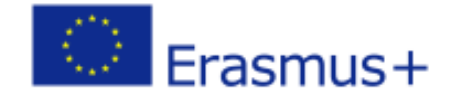

## **MATERIALS**

✓ In this part you can post images, videos and documents related to your projects.

✓ Add an image,video or document ,either drag an image into the images section or click on the button to select from your desktop/device.

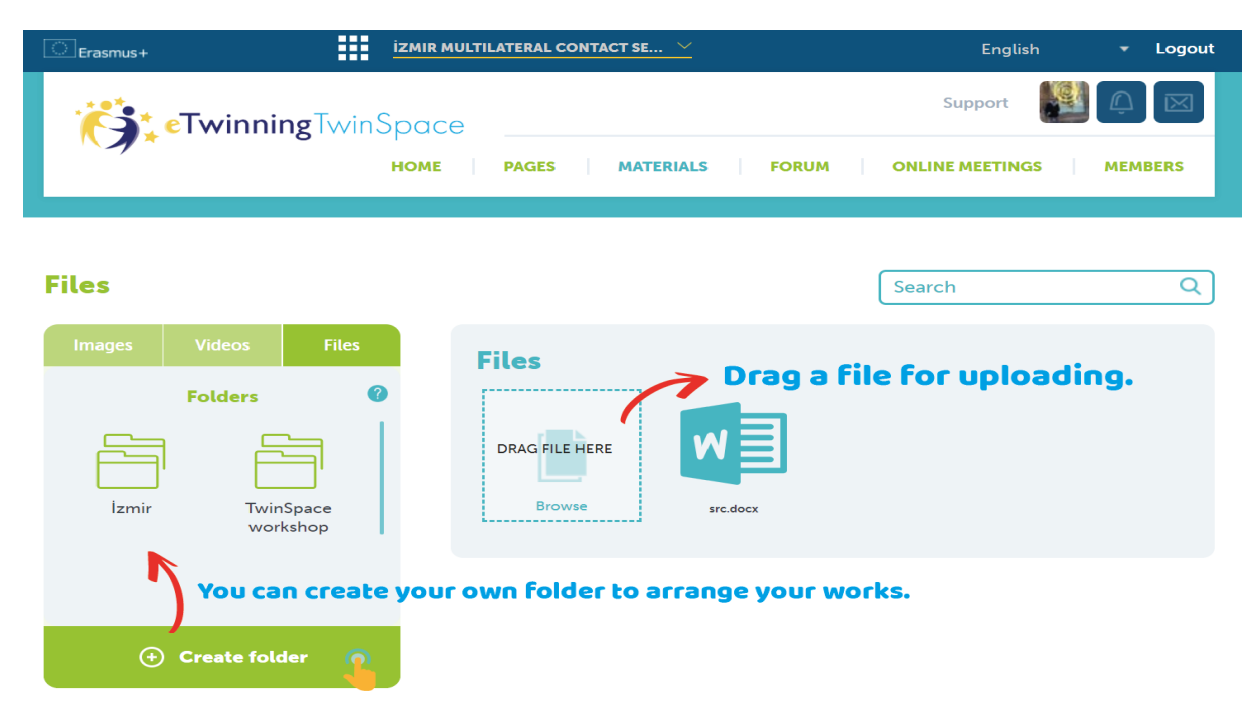

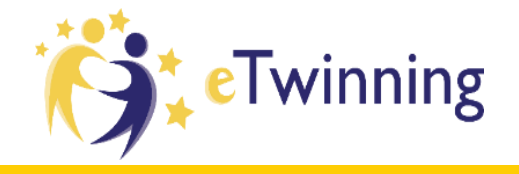

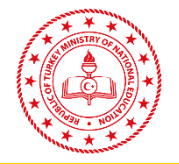

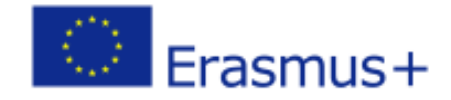

## Files

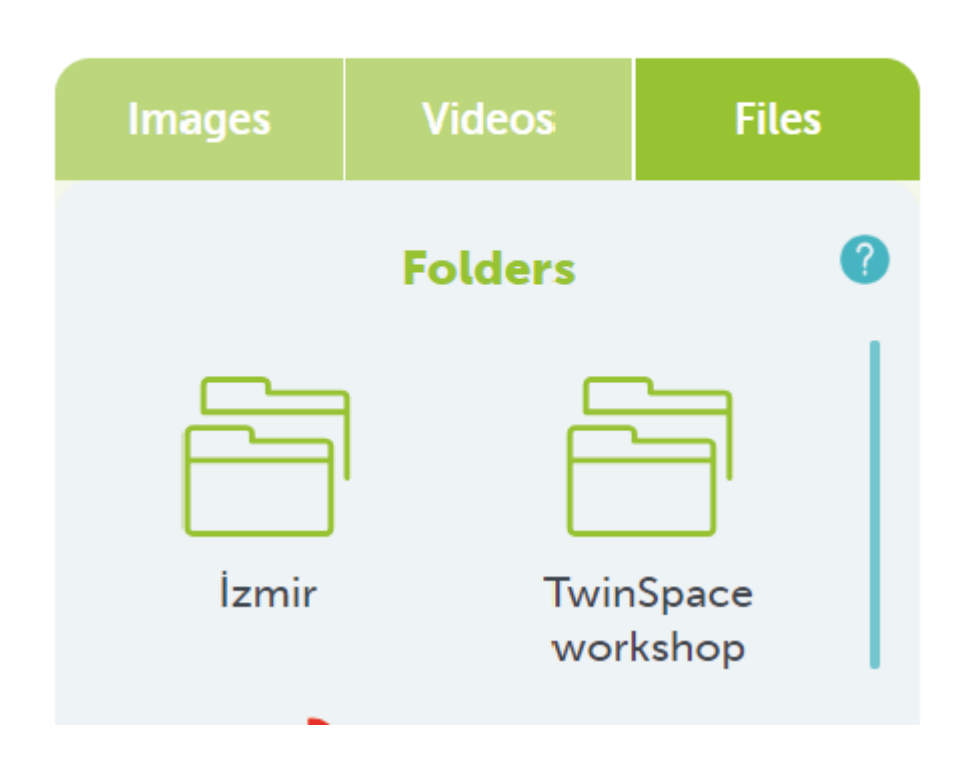

- ✓ You can use albums to create a collection which you can later add to a page to form a gallery.
- ✓ Folder is a place to store and organize your files.

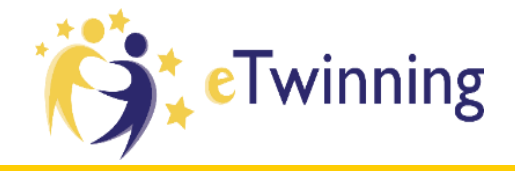

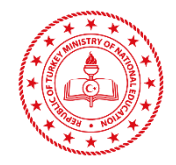

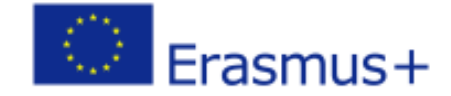

## **Add Images**

| Erasmus+                        |                    |                 | İZMIR MULTILATERAL CONTACT SE 🗡                                                                                                    | English                                                                                                    | ▼ Logout                |
|---------------------------------|--------------------|-----------------|----------------------------------------------------------------------------------------------------|----------------------------------------------------------------------------------------------------|-------------------------|
| (St                             | e<br>Twinnir       | <b>ng</b> TwinS | pace                                                                                                    | Support                                                                                                    | Û 🛛                     |
|                                 |                    |                 | HOME PAGES MATERIALS FORUM                                                                                                    | ONLINE MEETINGS                                                                                                    | AEMBERS                 |
| Images                          |                    |                 |                                                                                                    | Search                                                                                                    | Q                       |
| Images                          | Videos             | Files           | Images                                                                                                    |                                                                                                    |                         |
| Album                           |                    | Q               | By uploading a picture in this section I declare I own the<br>copyright holder, to publish this picture. eSafety notice:<br>this TwinSpace. If you are uploading a picture of a mino<br>parent or a guardian. Read more | e copyright, or have permission fro<br>this image will be accessible to an<br>r you need first to get approval fro | m the<br>yone on<br>m a |
| TwinSpace<br>workshop<br>(+) Cr | e<br>Peate image a | lbum            | DRAG IMAGE<br>HERE<br>Browse                                                                                                    | Drag an ima<br>uploading.                                                                                          | ige for                 |

You will see two main sections.

Albums/Folders and images/files, to add an image, either drag an image into the images section or click on the button to select from your desktop/device.

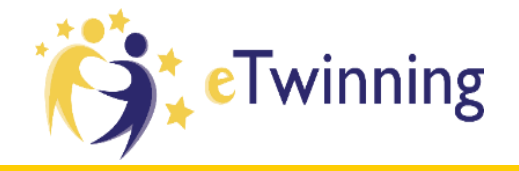

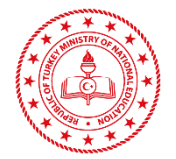

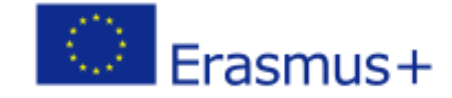

## **Add videos**

### Add video

Video URL 🥱 Use URL for uploading a video.

https://www.youtube.com/watch?v=cKhVupvyhKk

Supported

- DailyMotion ()
- Vimeo ໃ
- Youtube ໃ

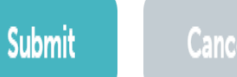

Click on the icon Add video and insert the video URL you want to upload. You choose videos from the below websites:

- ✓ DailyMotion
- ✓ Vimeo
- ✓ YouTube

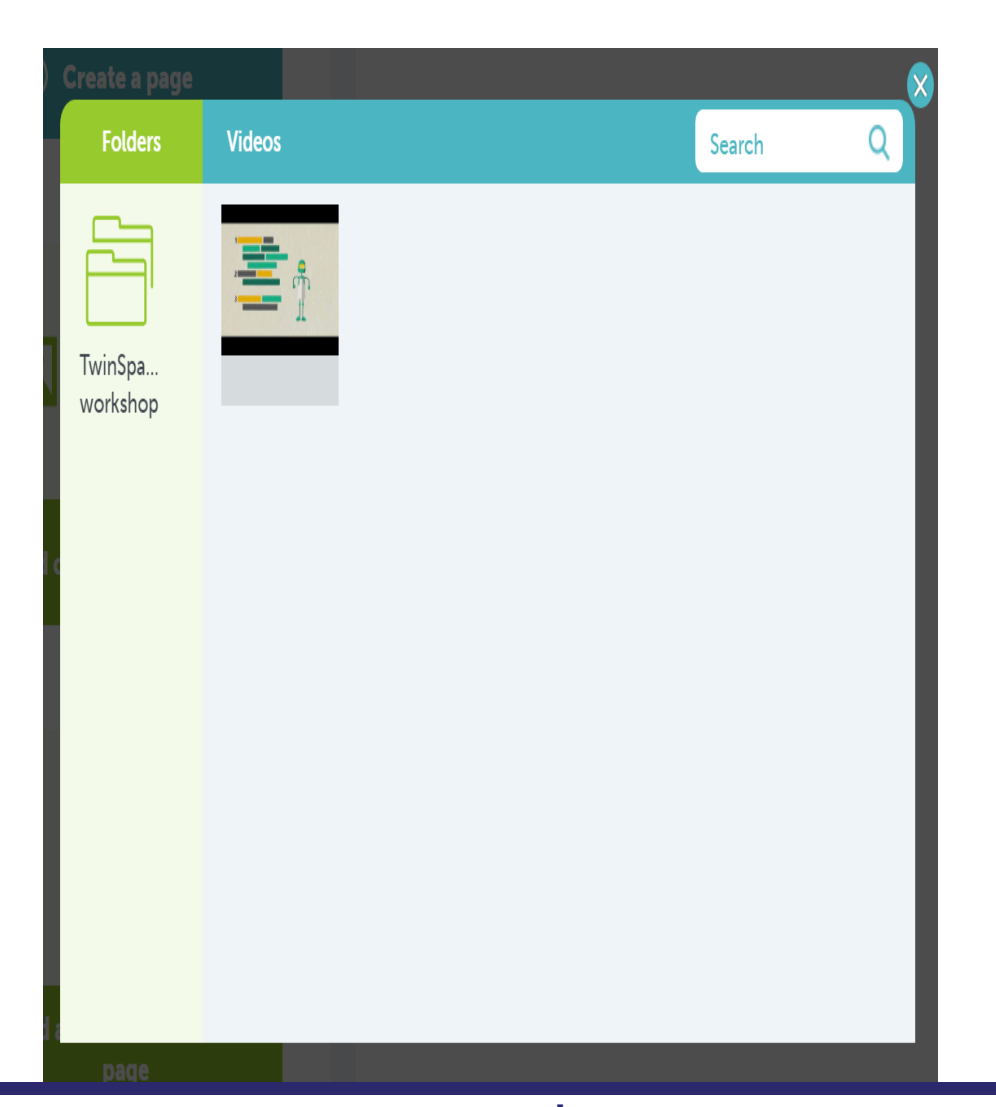

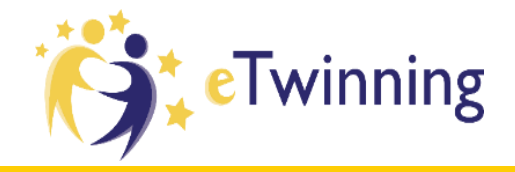

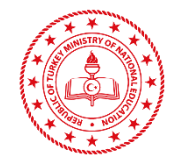

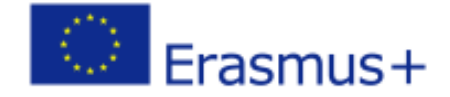

## **Add Documents**

| Support WinSpace                                   | Erasmus+       | İZMIR MULTILATERAL CONTAC | T SE 🗡          | English         |         |
|----------------------------------------------------|----------------|---------------------------|-----------------|-----------------|---------|
| HOME PAGES MATERIALS FORUM ONLINE MEETINGS MEMBERS | <b>e</b> Twinn | <b>ing</b> TwinSpace      |                 | Support         | Ú 🛛     |
|                                                    |                | HOME PAGES                | MATERIALS FORUM | ONLINE MEETINGS | MEMBERS |

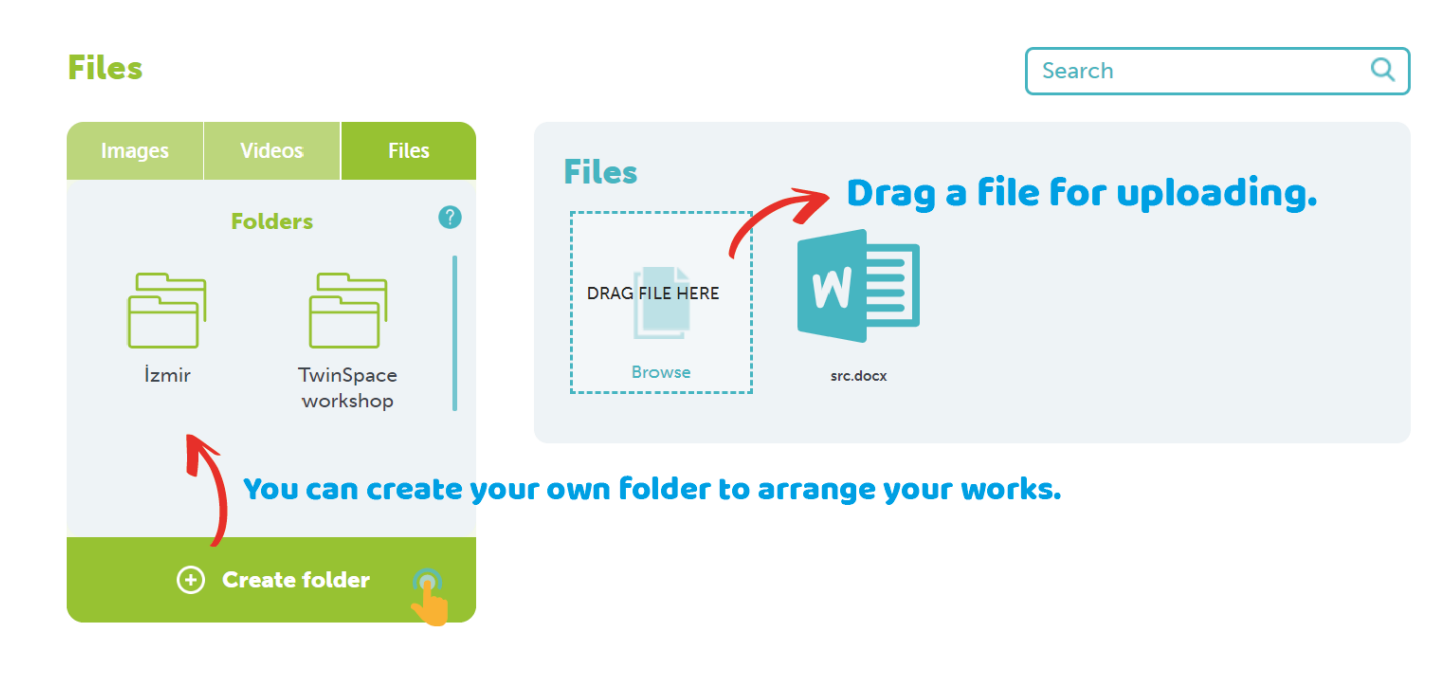

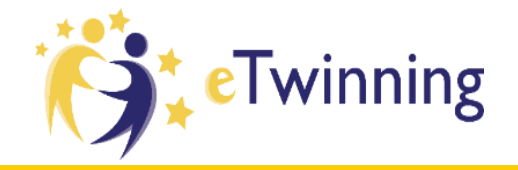

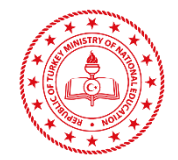

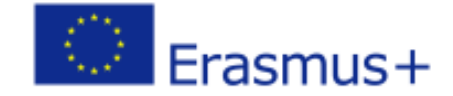

## PAGES

| Erasmus+        | İZMIR MULTILATERAL CONTACT SE 🗡 | English            | ▼ Logout |
|-----------------|---------------------------------|--------------------|----------|
| <b>e</b> Twinni | ngTwinSpace                     | Support            | ₽ 🖂      |
|                 | HOME PAGES MATERIALS FOR        | UM ONLINE MEETINGS | MEMBERS  |

| Pages                 |   |
|-----------------------|---|
| > TwinSpace workshops | I |
| + <u>†</u> +          |   |
| Archive               |   |
| (+) Create a page     |   |

#### TwinSpace workshops

| TwinSpace workshop 1 - session 1                                         |
|--------------------------------------------------------------------------|
| <u>Date</u> : Friday 19 April                                            |
| <u>Time</u> : 9h30 - 11h00                                               |
| Room :                                                                   |
| TwinSpace workshop 2 - session 1                                         |
| Date : Friday 19 April                                                   |
| <u>Time</u> : 11h30 - 13h00                                              |
| Room :                                                                   |
| Speakers :                                                               |
| Coşku Aker, ALPER GUNBAYRAM ORTAOKULU, eTwinning ambassador, Turkey      |
| <ul> <li>Anthony Riou, National Support Service (NSS), France</li> </ul> |

Half of the total group will attend the TwinSpace workshop 1, and the other half will attend the TwinSpace workshop 2, in parallel with the Web 2.0 tools workshops that will take place during the same periods.

On this page, you will find the slide that was used during the worshop as well as the task sheet that will be given to you.

- ✓ Pages allow you to promote and make the results of your projects visible online.
- ✓ In the pages section users can create new pages by clicking on the button on the left bar.

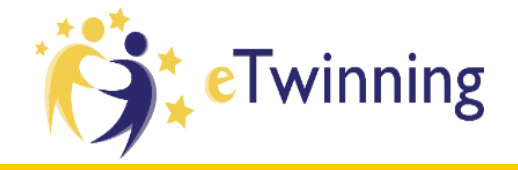

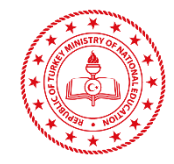

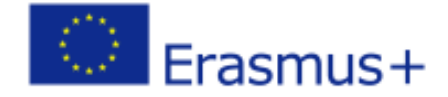

## **Create a page**

|                   |        | 8     |
|-------------------|--------|-------|
| Create a page     |        |       |
| İzmir Workshop    |        |       |
| Add as subpage of |        | <br>• |
| Submit            | Cancel |       |
|                   |        |       |

✓ When a new page is created and named ,users can add different features.

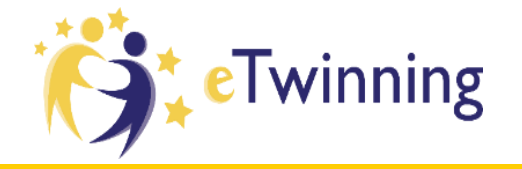

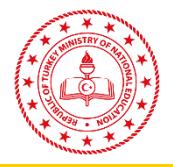

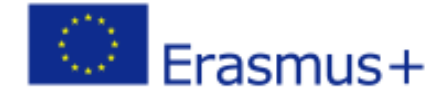

## Who can see this page

- Everyone on the Internet
- O TwinSpace members
- Just me (and administrators)

Save changes

## Who can edit this page?

- Pupil administrators
- Visitors
- Pupils
- Administrators
- Teachers

#### **Save changes**

- When you create or edit a page, you can select "who can edit this page?" and "who can see this page?"
- Administrators can define who can carry out certain tasks and view what in the Twinspace, via the tools in the left bar.
- ✓ If the page is made public, the pop-up below appears.

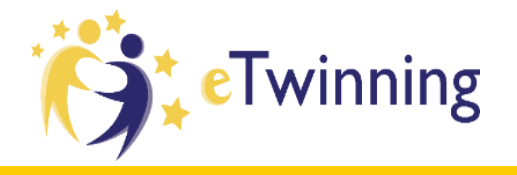

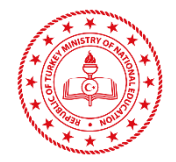

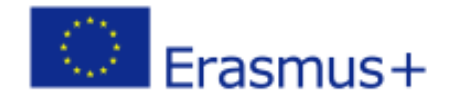

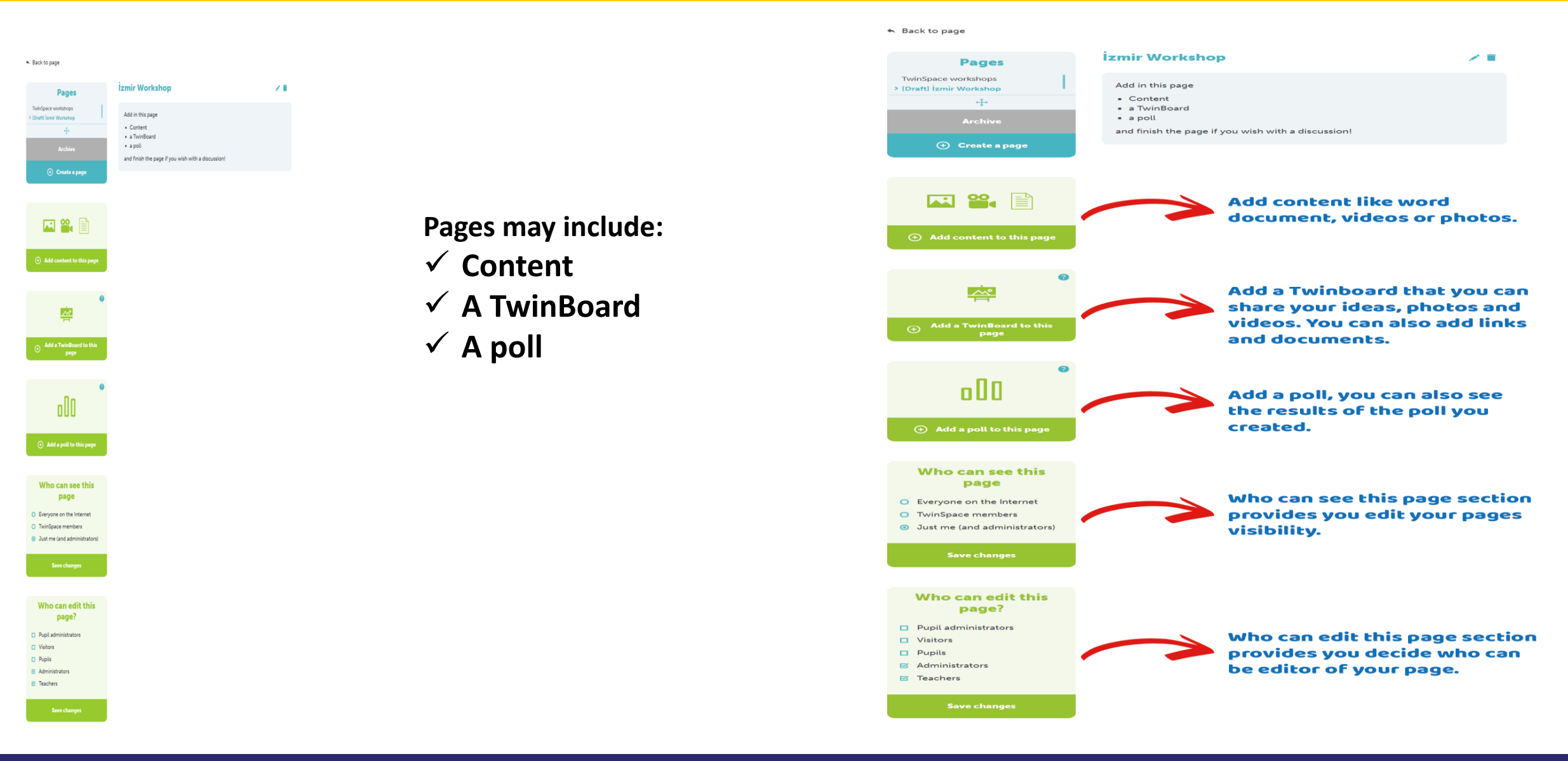

## **Add Content**

(+) Add a poll to this page

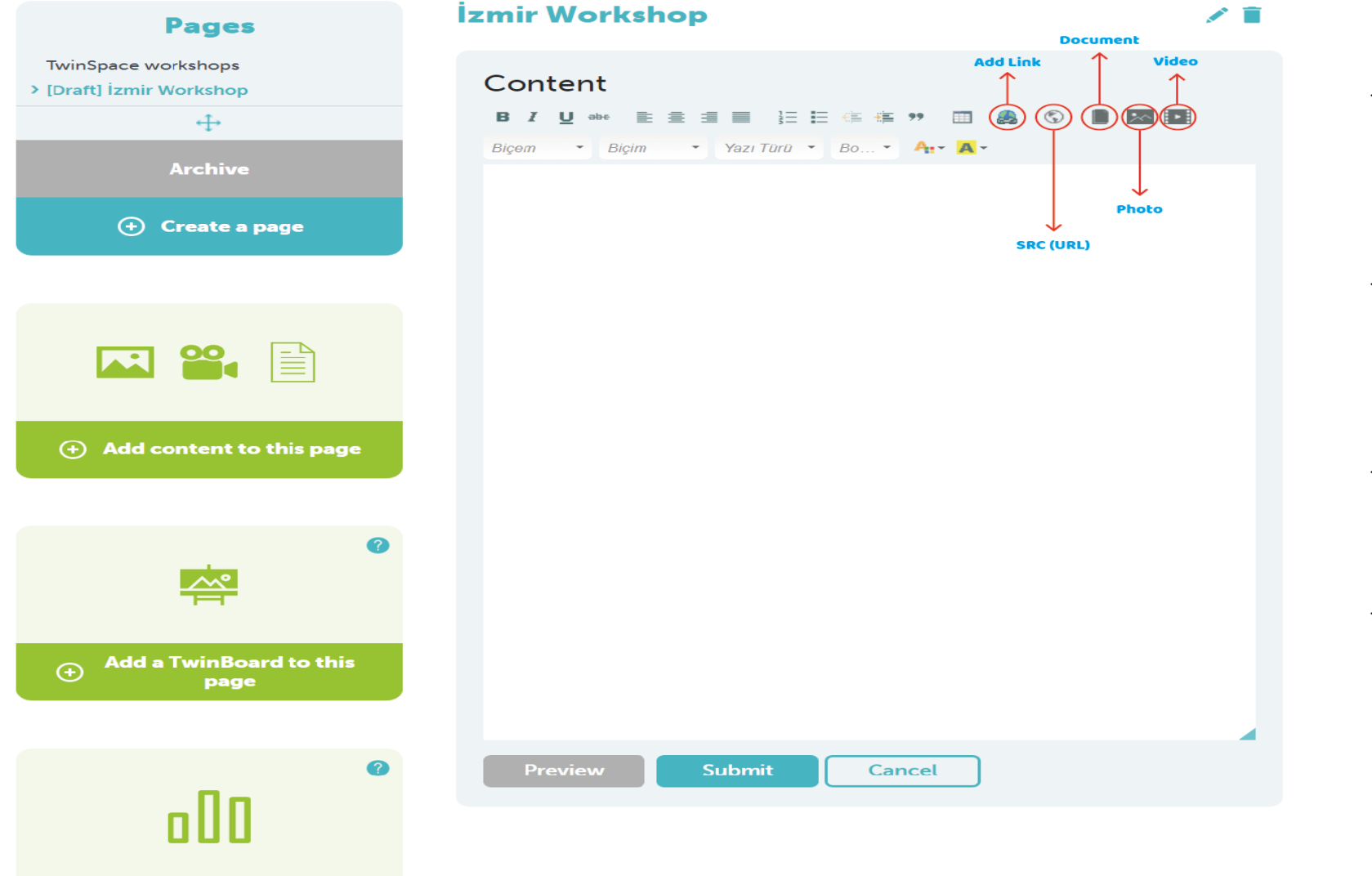

- ✓ When a new page is created, users add different features.
- Content section lets you embed pictures, videos, links, and iframes.
- Pictures can be uploaded directly to the page.
- ✓ Also you can see a text editor here.

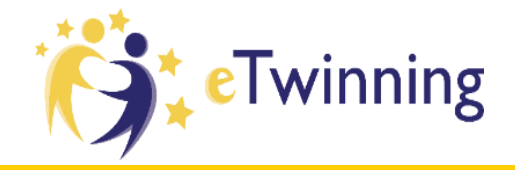

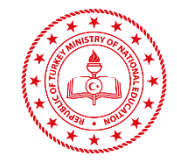

 $(\times$ 

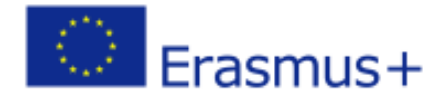

## **Iframe**

#### **IFrame Properties**

Insert / Embed an iframe in the page. Provide a valid URL for the SRC field and any other (optional) settings for the iframe.

Tip: If you are copying the code from somewhere else make sure you only copy the SRC (URL) value into the SRC field, don't copy the entire code into the SRC field.

| SRC (URL) *         |           |              |                                                 |
|---------------------|-----------|--------------|-------------------------------------------------|
|                     |           |              |                                                 |
| Genişlik            | Yükseklik |              | Hizalama<br>  <tanımlanmamış> 🔻</tanımlanmamış> |
| Enable scrollbars   |           | Show fra     | me border                                       |
| İsim                |           | Öneri Başlığ | ğı                                              |
| Uzun Açıklamalı URL |           |              |                                                 |
|                     |           |              | Tamam İptal                                     |

- When embedding an iframe (by clicking on the "globe" icon) users will be asked to insert the URL of the tool to embed.
- $\checkmark$  When adding the URL, this is what you will see.

| Insert / Embed an ifran<br>and any other (optiona                       | ne in the page<br>l) settings for        | . Provide a val<br>the iframe. | id URL for the SRC field                        |
|-------------------------------------------------------------------------|------------------------------------------|--------------------------------|-------------------------------------------------|
| Tip: If you are copyin<br>only copy the SRC (U<br>code into the SRC fie | g the code fro<br>IRL) value into<br>Id. | om somewher<br>the SRC field   | e else make sure you<br>, don't copy the entire |
| SRC (URL) * https://www.youtube.com/embed/cKhVupvyhKk                   |                                          |                                |                                                 |
| 500                                                                     | S00                                      |                                | Hızalama<br><tanımlanmamış></tanımlanmamış>     |
| Enable scrollbars                                                       |                                          | Show fra                       | me border                                       |
| İsim                                                                    |                                          | Öneri Başlığ                   | ģi                                              |
| I Jzun Acıklamalı I IRI                                                 |                                          |                                |                                                 |

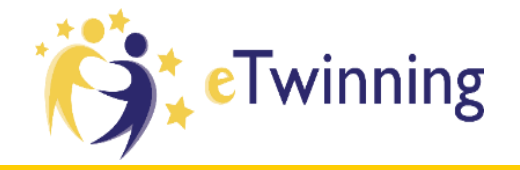

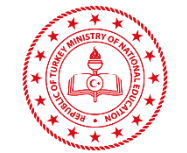

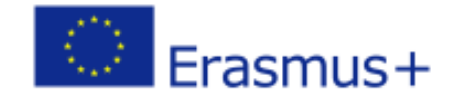

#### Share a link

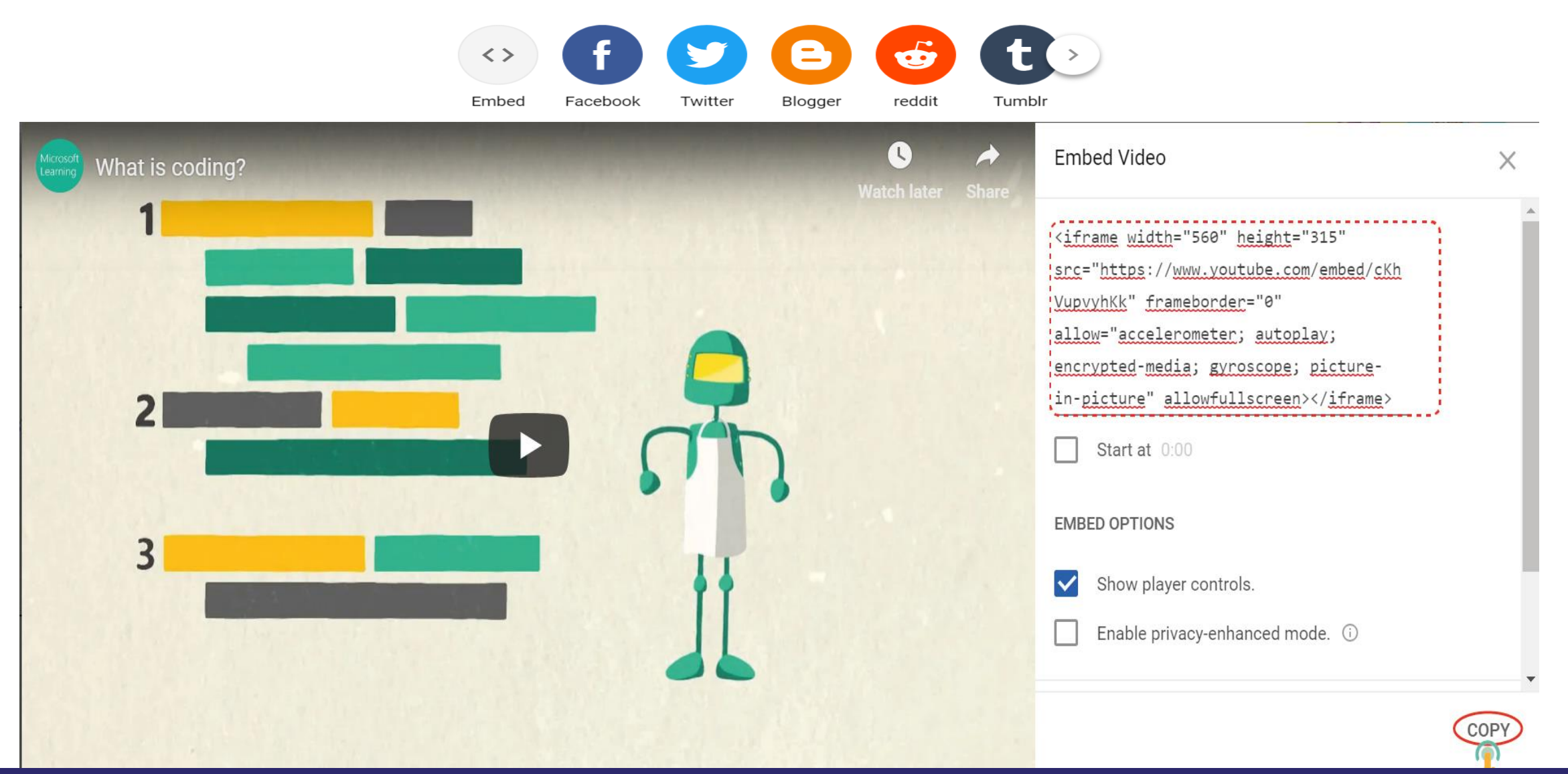

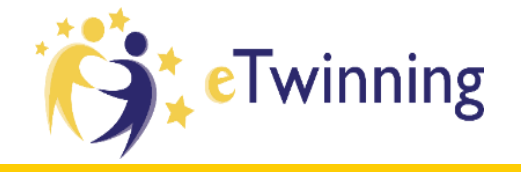

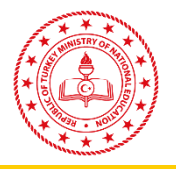

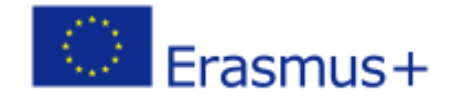

We don't need the whole code, we need just SRC code.

<iframe width="560" height="315"
src="https://www.youtube.com/embed/cKhVupvyhKk" frameborder="0"
allow="accelerometer; autoplay; encrypted-media; gyroscope;
picture-in-picture" allowfullscreen></iframe>

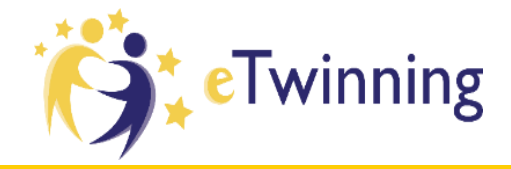

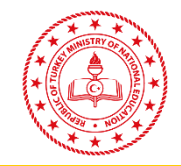

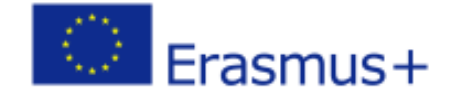

## **Create a Twinboard**

| Erasmus+                                     | İZMIR MULTILATERAL CONTACT SE 🗡 | English         | 🔻 Log                 |
|----------------------------------------------|---------------------------------|-----------------|-----------------------|
|                                              | òpace                           | Support         |                       |
|                                              | HOME PAGES MATERIALS FORUM      | ONLINE MEETINGS | MEMBERS               |
|                                              |                                 |                 |                       |
| <ul> <li>Back to page</li> </ul>             |                                 |                 |                       |
| Pages                                        | İzmir Workshop                  |                 | <ul> <li>I</li> </ul> |
| TwinSpace workshops > [Draft] İzmir Workshop |                                 |                 | /=                    |
| 4-                                           | eTwinning                       |                 |                       |
| Archive                                      | Title                           |                 |                       |
| Oreate a page                                | Description                     |                 |                       |
|                                              | -                               |                 | Å                     |
|                                              | <ul> <li>Text only</li> </ul>   |                 |                       |
| 🔤 🌇 🔛                                        | O Image                         |                 |                       |
|                                              | O Video                         |                 |                       |
| <ul> <li>Add content to this page</li> </ul> | O URL                           |                 |                       |
|                                              | Save Cancel                     |                 |                       |
|                                              | Create a discussion             |                 |                       |
|                                              | Create a discussion             |                 |                       |
|                                              |                                 |                 |                       |
|                                              |                                 |                 |                       |

You can post items in the form of videos, pictures, text, files.

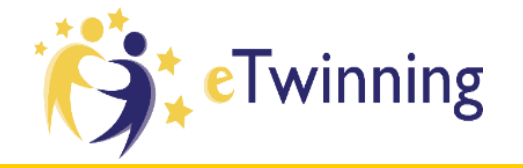

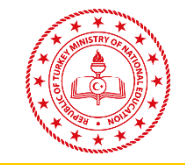

thinglink

Link

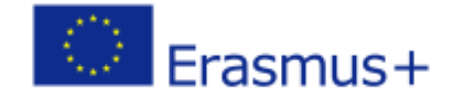

#### İzmir Workshop

eTwinning

Description

Text only
Image
File

Video

Save

İzmir workshop

**18** April

Robotics

Create a discussion

Cancel

Robotic

Source

File

O URL

Code

0

Add item

Title

| 1 | 100 |
|---|-----|
|   |     |

- ✓ An interactive board where you can post text, images, or embed videos.
- ✓ Twinboard is a tool to append sticky notes

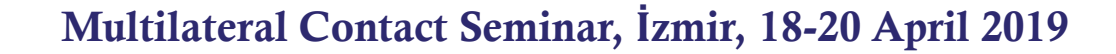

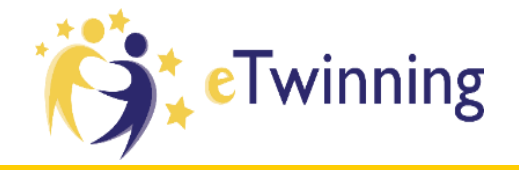

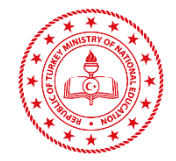

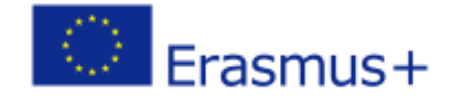

## **Create a poll**

| Poll                                                    |        |
|---------------------------------------------------------|--------|
| Do you think coding should be teach at primary schools? |        |
| Answers                                                 |        |
| Yes                                                     |        |
| No                                                      |        |
| •                                                       |        |
| Preview Submit Cancel                                   |        |
| Create a discussion You ca                              | n also |

Do you think coding should be teach at primary schools?

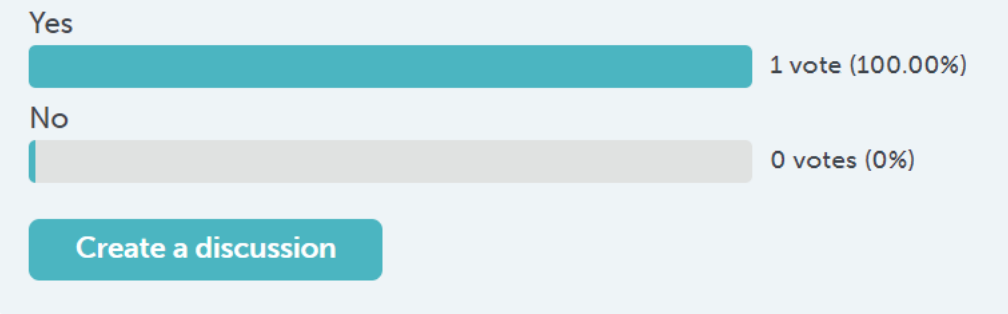

You can also add a poll to the page with customised questions and answers.

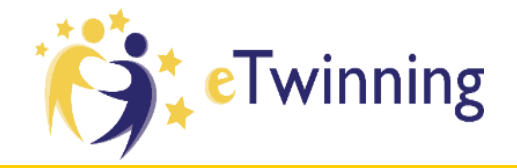

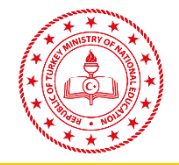

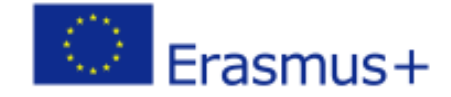

## **Enable Sorting**

#### İzmir Workshop

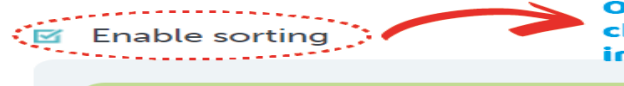

**Create a discussion** 

Order of the works can be changeable by clicking enable sorting. You can reorder them in order to increase your works visibility.

| o O O |
|-------|
|       |

Elements in a page can be moved in the "edit" mode by clicking on "enable sorting", and then dragging elements in the page.

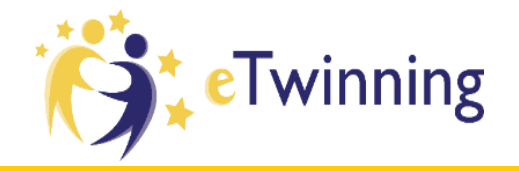

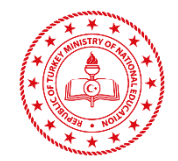

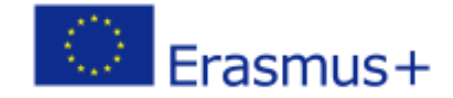

## **FORUM**

| Erasmus+         | izmir multilateral contact se 🗡 | English <del>-</del> Logout |
|------------------|---------------------------------|-----------------------------|
| <b>Č</b> teTwinn | Support                         |                             |
|                  | HOME PAGES MATERIALS FORUM      | ONLINE MEETINGS MEMBERS     |
|                  |                                 |                             |

### Forum 🕜

Start a discussion, and then add threads for your partners to reply. If you want, you can also add a poll to your thread.

🖧 Create a discussion

### Discussions

- ✓ This section contains discussions and only teacher administrators can manage the forum section.
- ✓ The moment you create a "discussion" you can also create threads. Everybody can reply to threads by clicking on the reply button.

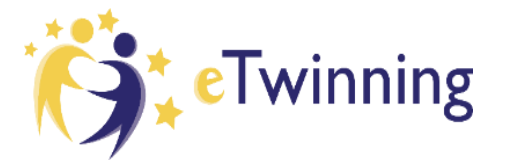

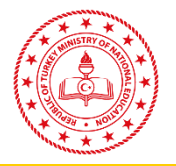

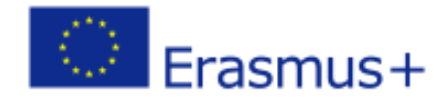

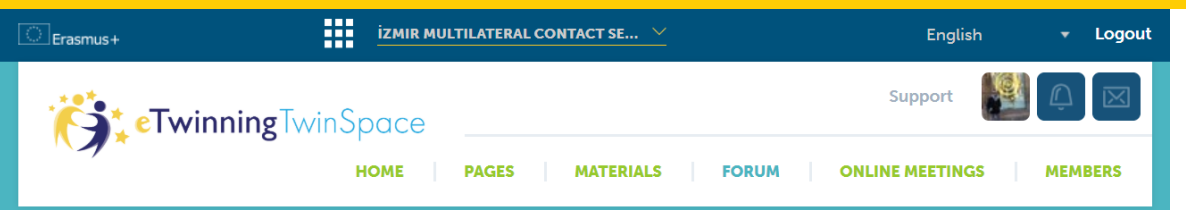

You can start a discussion with using the blue button 'Create a Discussion' and then add threads for your partners to reply.

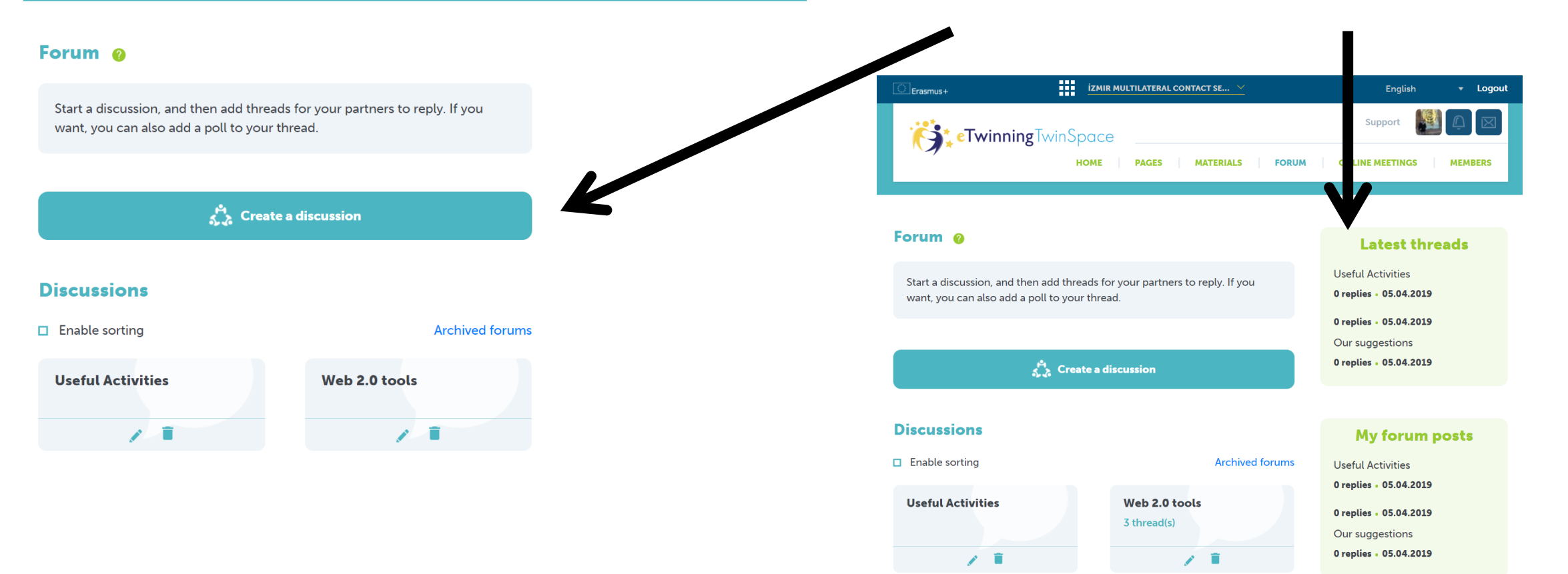

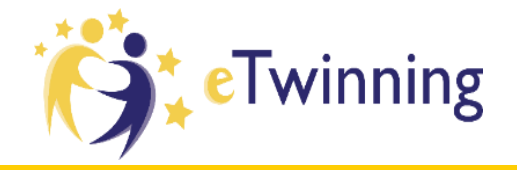

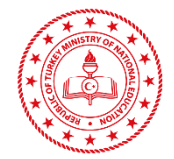

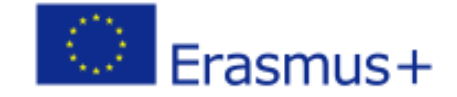

|   | Erasmus+                          | İZMIR MU | LTILATERAL CO | NTACT SE 🗡 |       |    | English               |             | Logout |
|---|-----------------------------------|----------|---------------|------------|-------|----|-----------------------|-------------|--------|
|   | <b>eTwinning</b> TwinS            | pace     |               |            |       |    | Support               | <u></u>     |        |
|   |                                   | HOME     | PAGES         | MATERIALS  | FORUM | ON | LINE MEETINGS         | MEM         | IBERS  |
| • | Back to forum                     |          |               |            |       |    |                       |             |        |
|   | Jseful Activities                 |          |               |            |       |    |                       | Subscr      | ibe    |
|   | Which activities can we use?      |          |               |            |       |    |                       |             |        |
|   | Which presentation tool is more u | seful?   |               |            |       |    |                       |             |        |
|   | O Kizoa                           |          |               |            |       |    |                       |             |        |
|   | O Emaze                           |          |               |            |       |    |                       |             |        |
|   | Vote                              |          |               |            |       |    |                       |             |        |
|   | Edit • Delete                     |          |               |            |       | 1  | <u>cosku aker</u> - 0 | 5.04.2019 @ | 13:50  |

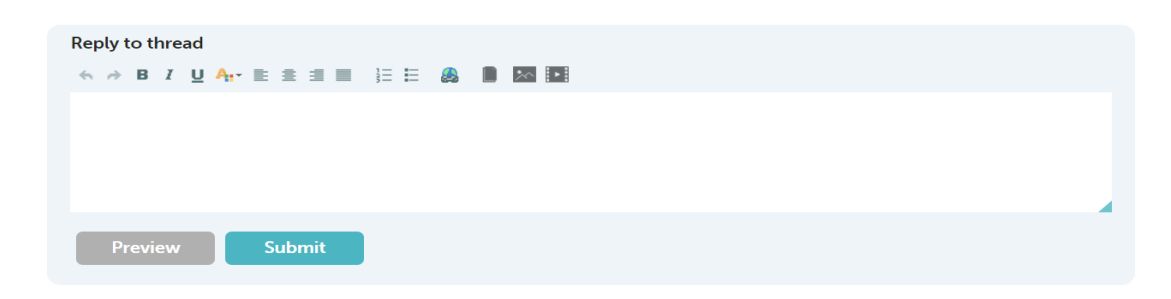

## If you want you can also add polls to your threads.

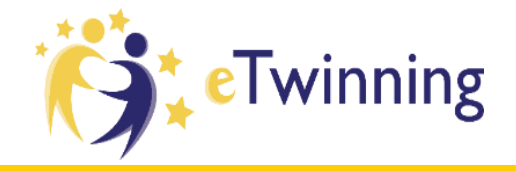

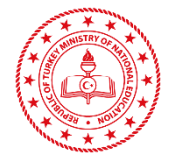

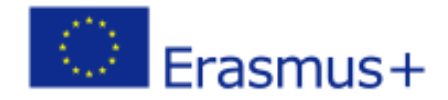

## **Synchronous communication : Virtual meeting**

| <b>eTwinning</b> Twi                                                                                  | nSpace<br>Home Pages Materials | Support                        |
|----------------------------------------------------------------------------------------------------|--------------------------------|--------------------------------|
| Online meetings<br>QQ<br>Enter the chatroom<br>Join the chatroom to communicat<br>with other members. | e<br>P                         | Upcoming events<br>Past events |

#### **Organise an online meeting**

| General                                                                                                    |                                 | Available slots |
|----------------------------------------------------------------------------------------------------|---------------------------------|-----------------|
| Title *                                                                                                    |                                 |                 |
|                                                                                                    |                                 |                 |
| Description                                                                                                    |                                 |                 |
|                                                                                                    |                                 |                 |
| Time slot                                                                                                    |                                 |                 |
| Please select the number of participants, dur<br>for your event and then click on "Search" to<br>available timeslots. | ation and date<br>get a list of |                 |
| Number of participants *                                                                                              |                                 |                 |
| Select                                                                                                    | <b>•</b>                        |                 |
| Duration *                                                                                                    |                                 |                 |
| Select                                                                                                    | •                               |                 |
| Date                                                                                                    |                                 |                 |
| Search                                                                                                    |                                 |                 |
|                                                                                                    |                                 |                 |
|                                                                                                    |                                 |                 |
|                                                                                                    | Save                            | Cancel          |

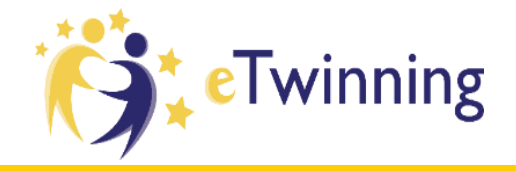

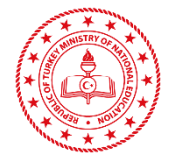

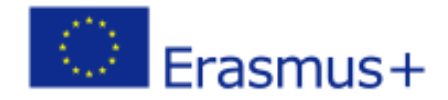

## **Synchronous communication : Virtual meeting**

| <b>eTwinning</b> Twi                                                                                  | nSpace<br>Home Pages Materials | Support                        |
|----------------------------------------------------------------------------------------------------|--------------------------------|--------------------------------|
| Online meetings<br>QQ<br>Enter the chatroom<br>Join the chatroom to communicat<br>with other members. | e<br>P                         | Upcoming events<br>Past events |

#### **Organise an online meeting**

| General                                                                                                    |                                 | Available slots |
|----------------------------------------------------------------------------------------------------|---------------------------------|-----------------|
| Title *                                                                                                    |                                 |                 |
|                                                                                                    |                                 |                 |
| Description                                                                                                    |                                 |                 |
|                                                                                                    |                                 |                 |
| Time slot                                                                                                    |                                 |                 |
| Please select the number of participants, dur<br>for your event and then click on "Search" to<br>available timeslots. | ation and date<br>get a list of |                 |
| Number of participants *                                                                                              |                                 |                 |
| Select                                                                                                    | <b>•</b>                        |                 |
| Duration *                                                                                                    |                                 |                 |
| Select                                                                                                    | •                               |                 |
| Date                                                                                                    |                                 |                 |
| Search                                                                                                    |                                 |                 |
|                                                                                                    |                                 |                 |
|                                                                                                    |                                 |                 |
|                                                                                                    | Save                            | Cancel          |

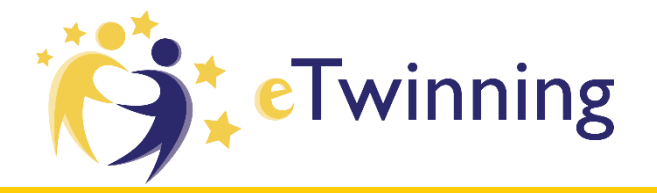

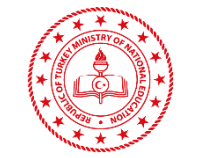

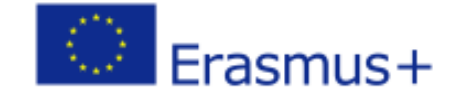

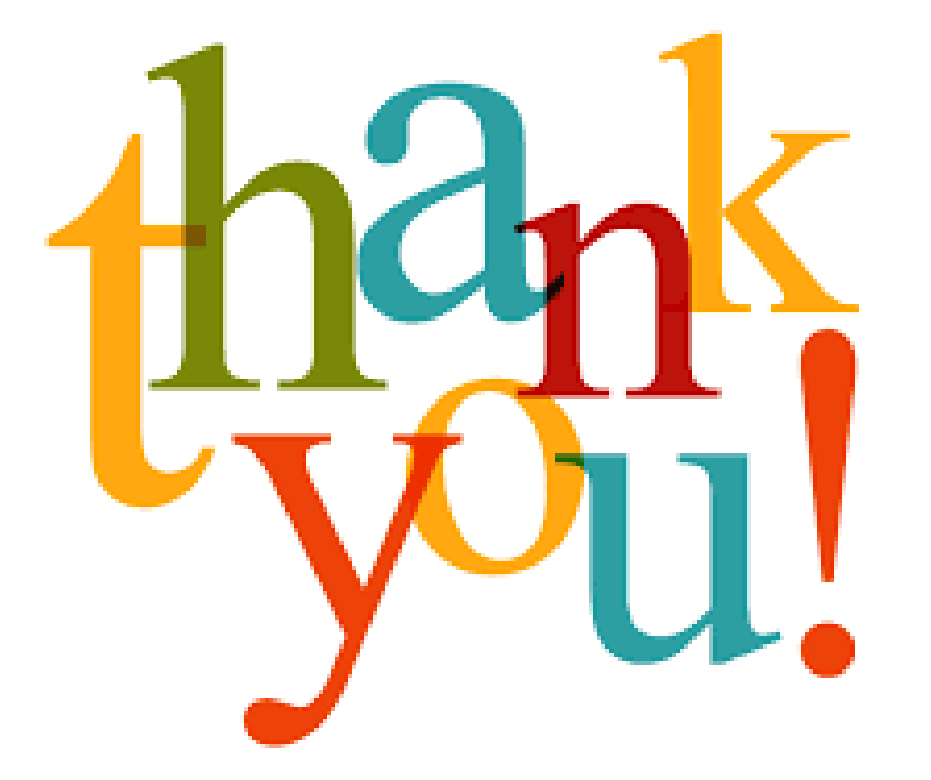

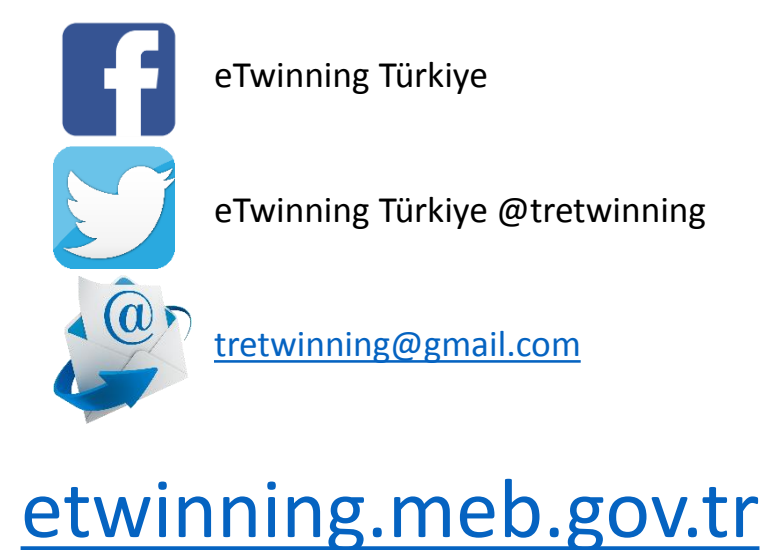